# 2. Starting an application tutorial

24 Steps

Created by Taiwan Gold Card Office Creation Date Jun 13, 2024 Last Updated

Apr 11, 2025

# **#** Logging in to the Platform

#### **STEP 1**

### Log in to the Foreign Professionals Online Application Website

Here is the link:

https://coa.immigration.gov.tw/coa-frontend/four-in-one/entry/golden-card

NOTE 1: Please use Google Chrome or Firefox as your browser. Do not use Safari. Make sure not to use a VPN.

NOTE 2: If you have further questions about the application, please check the FAQ section on the official Gold Card website: <a href="https://goldcard.nat.gov.tw/en/tags/application/">https://goldcard.nat.gov.tw/en/tags/application/</a>

#### STEP 2

# Click on the "Employment Gold Card" icon under the "Online Application".

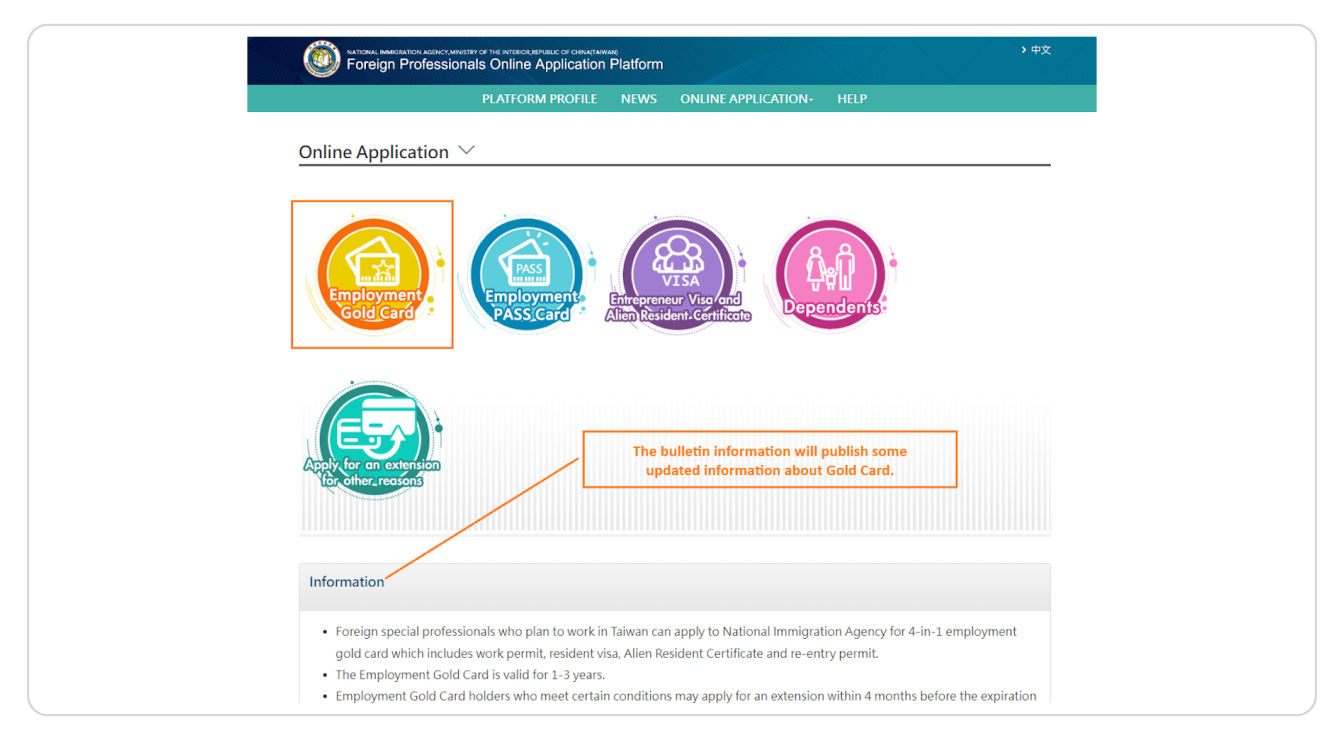

# Click on the "I want to apply/Login" button at the bottom right of the portal

NOTE: The Employment Gold Card button may contain important updates relevant to your Gold Card application. Please be sure to read through the information posted there.

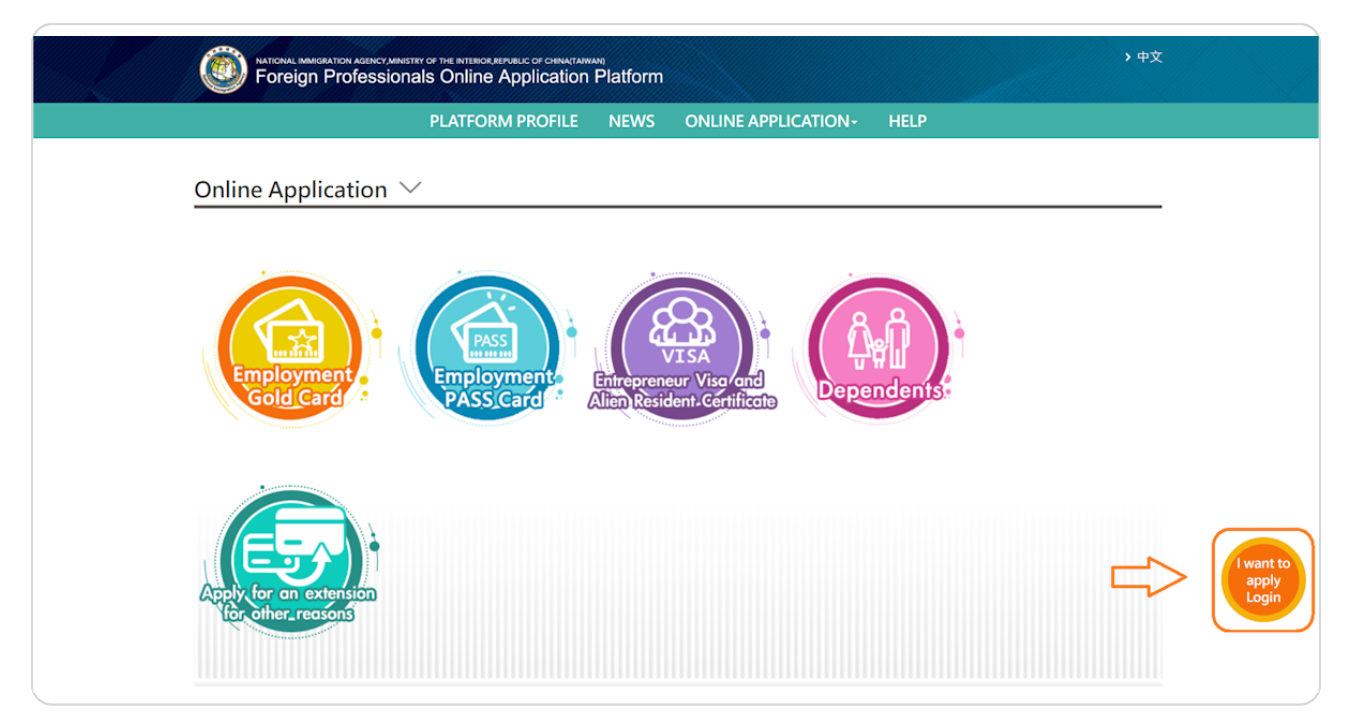

# Click the "Self application" icon

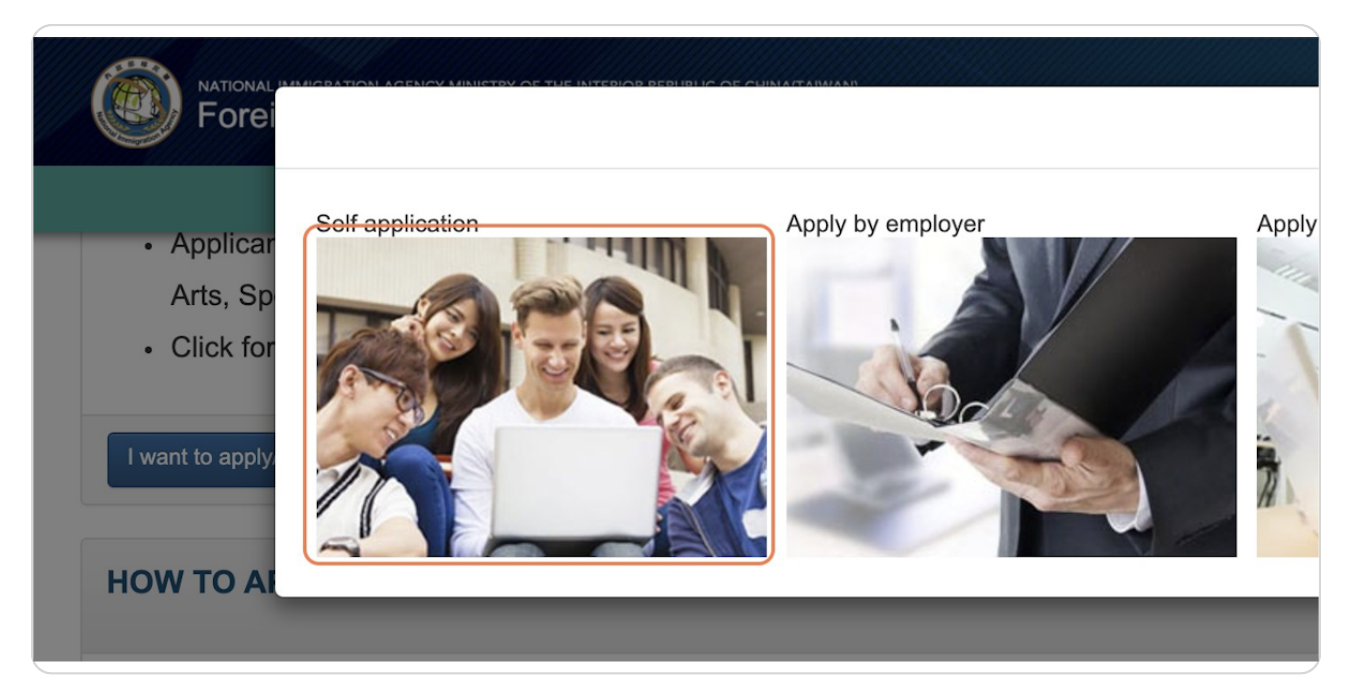

#### **STEP 5**

# Log in to your account

| Account  | goldcard_demo    | Forgot Account?  |
|----------|------------------|------------------|
| Password | •••••            | Forgot Password? |
|          | Bn5Jnn<br>change | Bnsjnn O         |

## **Two-factor authentication**

The system will send a verification code to the email address you used when registering. Please enter the verification code and press the "Submit" button.

| Email verification code                        | Verification code sent! |  |
|------------------------------------------------|-------------------------|--|
| Please enter the 6-digit verification code ser | nt to @gmail.com.       |  |

#### STEP 7

# Under the "Application" tab, select "Apply as New Applicant or Renew an Expired Card."

|             | Foreign Pro      |                                                               | erior,reput | Dilic of china(taiwan)            | rm                       |
|-------------|------------------|---------------------------------------------------------------|-------------|-----------------------------------|--------------------------|
|             |                  | Application -                                                 | Case        | Status Check-                     | Online Payn              |
| To Do Lis   | st $\sim$        | Apply as New<br>Applicant or Ren<br>an Expired Card           | ew          |                                   |                          |
| Bulletin Bo | oard             | Apply for Extensi<br>as a Non-Expired<br>Card Holder          | on<br>I     |                                   |                          |
| Important   | Subject          | Request a Chang<br>Information on<br>Employment Gol           | e of<br>d   |                                   |                          |
| 0           | 外國人於<br>Extend o | Card                                                          |             | 後申辦方式公告Annou                      | ncement on the F         |
| 9           | 有關外國<br>期或補發     | Replace a Lost,<br>Stolen, or Damag<br>Employment Gol<br>Card | ged<br>d    | 建失,可由本人或受委託                       | 托人透過線上申辦                 |
| 0           | 資訊安全<br>Password | Apply to Change                                               | port        | yber Security Annou               | ncement to Preve         |
| <b>O</b>    | 配合「外<br>限制性註     | Inspection or Cal<br>Collection                               | rd          | 條、第12條法規及「 <i>)</i><br>成改辦居留事由之簽證 | 、出國及移民法」第<br>事由一覽表。In ac |

# Select the "New Application" button

### Read and agree to the application details and answer several questions

NOTE 1: The number and type of questions will vary based on your individual circumstances. Please provide truthful answers according to your situation. The National Immigration Agency (NIA) will reject your application if any false information is provided. Then, click "OK" to continue.

NOTE 2: Applicants from specific nationalities or with certain circumstances are not eligible to apply for the Taiwan Employment Gold Card. For more information, please refer to this FAQ: <u>https://goldcard.nat.gov.tw/en/faq/what-identities-are-not-eligible-to-ap-</u> <u>ply-for-the-employment-gold-card/</u>

| Applications must provide all required information and accompanying documents                                                                                                   | which shall be defined based on your   |
|----------------------------------------------------------------------------------------------------|----------------------------------------|
| inswers in the questions page. Please answer all questions in order, reviewing any in                                                                                           | ncorrect answers to facilitate the     |
| nationality, domestic/foreign application, and documents held upon entry into Taiw<br>vithout refund.                                                                           | ran), the application will be rejected |
| f you have concerns or feel that the questions page is unclear, refer to the "Taiwan I<br>vebsite". Information on how to contact the office is also available at the bottom of | mployment Gold Card Office this page.  |
|                                                                                                    | Agree                                  |
|                                                                                                    |                                        |
| Do you hold or have you ever hold on Employment Gold Cardy                                                                                                    |                                        |
| o you noid, of have you ever neid, an employment doid card.                                                                                                    |                                        |
| ~                                                                                                    |                                        |
| ×                                                                                                    |                                        |
| Your Nationality or Identity:                                                                                                    | <b>~</b>                               |
| Your Nationality or Identity:                                                                                                    | ~                                      |
| Your Nationality or Identity:                                                                                                    | ~                                      |

# Please read the Notice and check the "Agree" box. Then click "OK" to contin-

# <u>ue</u>

| <ol> <li>6. The Information provided by applicants is collected, processed and used based on the "Personal Information Protection<br/>Act" and its Enforcement Rule. Proper security measures are adopted according to the Law to prevent stealth, disclosure,<br/>alteration or infringement in other ways due to the violation of this Law. However based on Article 28 of the Law, it does<br/>not apply to damages caused by natural disaster, incident or other force majeure, 3rd party illegal collection of<br/>information, and the Government of Taiwan will not be responsible for compensation of loss or damage.</li> <li>7. Citizens of People's Republic of China, hereinafter referred to as People of the Mainland Area, are not eligible to apply for<br/>the Employment Gold Card. Once People of the Mainland Area who have resided abroad for over four years and have<br/>obtained citizenship of the country where they reside, they will not be subject to the regulation of the "Act Governing<br/>Relations between the People of the Taiwan Area and the Mainland Area" Article 3, the provisions of this Act pertaining to<br/>the people of the Mainland Area shall likewise apply to the people of the Mainland Area who reside outside the Mainland.</li> <li>8. We hereby certify that the Agency has the right to reject or refuse to issue any relevant application Purit.</li> <li>9. If the employment gold card is blurred, destroyed, lost, or information change, the fee of each application NT\$500 will be<br/>charged for the re-issuance application. If you apply for the re-issuance of a residence permit due to change in residence<br/>address or passport number, you are exempted from charges and fees arising therefrom in accordance with Article 7 of<br/>the Charges and Fees Act.</li> <li>10. If you include your dependent family members' information in advance, this system only provides applicants with the<br/>opportunity to fill in an unofficial application. The official application for dependent family members should wait until the<br/>applicant of the Employment Gold Card, Employ</li></ol> | bt be<br>be<br>he<br>lification |
|----------------------------------------------------------------------------------------------------|---------------------------------|
| Agree                                                                                                    | ality (lf                       |
| OK Cancel                                                                                                    | ~                               |
|                                                                                                    |                                 |

### Please confirm your status

If you choose "domestic application", you must be currently located in Taiwan. If you leave Taiwan before the end of the NIA's Information Check review (please refer to our detailed timeline here: <a href="https://goldcard.nat.gov.tw/en/faq/how-long-does-the-applica-tion-take/">https://goldcard.nat.gov.tw/en/faq/how-long-does-the-applica-tion-take/</a>) and choose "domestic application", the NIA has the right to reject your application.

| New Application                                                                                                    |                                                                                                    |                                                                                                    |
|----------------------------------------------------------------------------------------------------|----------------------------------------------------------------------------------------------------|----------------------------------------------------------------------------------------------------|
| Applications must provide<br>answers in the questions p<br>subsequent agency review<br>nationality, domestic/forei<br>without refund.                                                                          | Il required information and accompanying documents, wh<br>ge. Please answer all questions in order, reviewing any inco<br>rocess. If, after review, it is revealed there are inconsistenc<br>n application, and documents held upon entry into Taiwan | ich shall be defined based on your<br>orrect answers to facilitate the<br>ies with your answers (such as<br>), the application will be rejected |
| If you have concerns or fee<br>website". Information on h                                                                                                    | that the questions page is unclear, refer to the "T <mark>aiwan Em</mark><br>w to contact the office is also available at the bottom of th                                                                                                    | ployment Gold Card Office<br>is page.                                                                                                    |
|                                                                                                    |                                                                                                    | Agre                                                                                                    |
| No                                                                                                    | ×                                                                                                    |                                                                                                    |
| Your Nationality or Identit                                                                                                    | I U S A                                                                                                    | ~                                                                                                    |
| Your Nationality or Identit<br>Are you applying for the c<br>Your current visa or reside                                                                                                    | rd in R.O.C.: Yes (Domestic Application) v                                                                                                    | v                                                                                                    |
| Your Nationality or Identit<br>Are you applying for the c<br>Your current visa or reside<br>OA valid residence certific                                                                                        | t card in the R.O.C.:<br>te issued by the R.O.C. (ARC)                                                                                                    | v                                                                                                    |
| Your Nationality or Identit<br>Are you applying for the c<br>Your current visa or reside<br>OA valid residence certific<br>OA visa-exempt entry (dio<br>CEnter the country with a                              | USA<br>rd in R.O.C.: Yes (Domestic Application) ~<br>t card in the R.O.C.:<br>te issued by the R.O.C. (ARC)<br>not specifically apply for a visa)<br>is a method that does not impose a stay limit of 60 days.                                        | v more                                                                                                    |
| Your Nationality or Identit<br>Are you applying for the c<br>Your current visa or reside<br>OA valid residence certific<br>OA visa-exempt entry (dit<br>CEnter the country with a<br>OEnter the country with a | I U S A<br>rd in R.O.C.: Yes (Domestic Application)<br>t card in the R.O.C.:<br>te issued by the R.O.C. (ARC)<br>not specifically apply for a visa)<br>isa method that does not impose a stay limit of 60 days or more.                               | v or more.                                                                                                    |

# <u>The application form is divided into six sections. Please complete each sec-</u> <u>tion sequentially</u>

- 1. Basic Data
- 2. Passport Data
- 3. Visa Application
- 4. Resident
- 5. Profession
- 6. Upload Document

| Basic Data         Passport Data         Visa Application(Submit the Passport)         Resident         Profession         Upload Document | nployme    | ent Gold Ca   | rd Application - Adding               | $\sim$   |            |                 |  |
|----------------------------------------------------------------------------------------------------|------------|---------------|---------------------------------------|----------|------------|-----------------|--|
|                                                                                                    | Basic Data | Passport Data | Visa Application(Submit the Passport) | Resident | Profession | Upload Document |  |

#### **STEP 13**

## NOTE: The portal "Logout countdown" is set to 30 minutes.

| > 中文              |              | Logout Countdown : 25:31  | Logout |
|-------------------|--------------|---------------------------|--------|
| line Payment-     | Account-     | Download -                |        |
|                   |              |                           |        |
| sident Professior | u Upload Doc | sument                    |        |
| Name in Chinese   |              | *Date of Birth 1988/08/08 |        |

# You can click "Save" at the bottom left at any time while filling out the form to prevent losing any data.

NOTE: After clicking "Save," the system will identify any incomplete sections of the application form and automatically navigate to the unfinished tab.

|    | *Place of Birth (Country) Please select     | *Address in Home Cou       |
|----|---------------------------------------------|----------------------------|
|    | *Place of Birth (City/State or<br>Province) |                            |
|    |                                             |                            |
| ſ  | Save Next Step                              |                            |
| Тс | avoid missing data, please feel free t      | o press the [Save] button. |

#### STEP 15

## The first page of the application form: Basic Data

1. Please make sure your English name matches the English name on the passport you used to enter Taiwan. If your English name has a hyphen (-), please replace it with a blank space.

2. After filling in the information on this page, please click "Next Step" to continue.

#### Important note for applicants from Hong Kong, Macau, and Mainland China:

NOTE 1: Hong Kong and Macau residents holding other passports, please refer to this FAQ:

https://goldcard.nat.gov.tw/en/faq/if-hong-kong-residents-hold-other-foreign-passport-s-what-should-they-pay-attention-to-when-applying-for-a-gold-card/

NOTE 2: Residents of Hong Kong and Macau who were born in mainland China need to provide additional information. Please refer to this FAQ:

https://goldcard.nat.gov.tw/en/faq/what-documents-do-hong-kong-and-macao-applicants-born-in-mainland-china-need-to-attach/ NOTE 3: Applicants born in mainland China must provide additional information, please refer to this FAQ for details:

https://goldcard.nat.gov.tw/en/faq/what-documents-do-i-need-to-provide-if-i-was-born-in-mainland-china/

| *English surname                            | *English given name                                                                                              | Name in Chinese                                                        | *Date of Birth 🔝                                                                                                    |
|---------------------------------------------|----------------------------------------------------------------------------------------------------|------------------------------------------------------------------------|----------------------------------------------------------------------------------------------------|
|                                             |                                                                                                    |                                                                        | Online applications cannot be<br>made if the date of birth<br>(day/month/year) cannot be<br>provided. Please submit the<br>application in person. |
| *Gender                                     | *Nationality                                                                                                    | *Current position                                                      | *Highest Academic Qualification                                                                                                    |
| Please select 🗸                             |                                                                                                    | Please select                                                          | Please select 🗸                                                                                                    |
| *Marital status                             | *Email                                                                                                    |                                                                        |                                                                                                    |
| Please select 🗸                             |                                                                                                    |                                                                        |                                                                                                    |
|                                             | Due to cyber security policy, it is su<br>using email addresses from a mainl<br>missing NIA notification emails. | ggested that applicants refrain from<br>and China provider, in case of |                                                                                                    |
| *Place of Birth (Country)                   | *Address in Home Country                                                                                         | *Telephone Number in Home                                              | Former or Other Nationality (If                                                                                                    |
| Please select 🗸                             |                                                                                                    | Country                                                                | Please select                                                                                                    |
| *Place of Birth (City/State or<br>Province) |                                                                                                    |                                                                        |                                                                                                    |

# **#** Fill in the required information

9 Steps

#### The second page of the application form: Passport Data

1. Passport Information: Please fill in the details of the passport you will use to enter Taiwan.

2. Passport Issue Date and Expiry Date: If the system does not show earlier or later years,

please select the earliest or latest year displayed in the menu, then adjust accordingly.

3. Original Passport Number: If you have previously used another passport to enter Taiwan, please provide that passport number.

4. Next Step: After filling out the information on this page, click "Next Page" to continue.

| Basic Data                                 | Passport Data           | Visa Application(Submit the Passport) | Resident Profession Upload I                                            | Document                 |
|--------------------------------------------|-------------------------|---------------------------------------|-------------------------------------------------------------------------|--------------------------|
| *Passport<br>1.<br>*Passport<br>Original P | Type  No.  Passport No. | 2. *Passport of Issue Date            | *Passport Expiry Date<br>Passport still valid for more than<br>6 months | *Passport of Issue Place |
|                                            | 4.                      |                                       |                                                                         |                          |
| Back Save                                  | Next Step               |                                       |                                                                         |                          |
| To avoid missin                            | ig data, please feel    | free to press the [Save] button.      |                                                                         |                          |

### The third page of the application form: Visa application

1. Application Location/Office: As part of the application process, you are required to visit a Taiwanese embassy or overseas mission to submit your passport for verification (applicants from Hong Kong and Macao are exempt from passport verification). Please select a Taiwanese embassy or mission that is convenient for you. Please be aware that while some embassies may be closed physically, they are still accessible through the application system. For more information, please refer to the Ministry of Foreign Affairs:

https://en.mofa.gov.tw/OverseasOfficeLink.aspx?n=1573&sms=957

2. If you are unsure whether you have been issued a visa to the Republic of China, please confirm with the Ministry of Foreign Affairs at: <u>https://www.boca.gov.tw/lp-191-2.html</u>. If MOFA is unable to find your previous visa, you may select "Yes" and then leave your visa information blank.

3. Once you have completed filling out the information on this page, please proceed by clicking "Next Page".

| 1.                                                                                                    |
|----------------------------------------------------------------------------------------------------|
| "Select Where You Will Be Applying For Your Visa                                                                                                    |
|                                                                                                    |
| *1. First Time to Taiwan?                                                                                                    |
| 2No VYes                                                                                                    |
| *2. Have you ever been issued an ROC Visa?                                                                                                    |
| No OYes                                                                                                    |
| 13. Do you have a criminal record within or outside the territory of the R.O.C. or have you ever been denied entry, ordered to leave or deported<br>by the R.O.C government?                                                                                                    |
| CNe CYes                                                                                                    |
| *4. Have you ever entered Talvan illegably?                                                                                                    |
| CNo Cves                                                                                                    |
| 15. Have you ever had a communicable disease of public health significance, a dangerous physical or mental disorder, or been a drug abuser or<br>addict?                                                                                                    |
| ONe Offes                                                                                                    |
| *6. Have you ever overstayed a visitor or resident visa or worked illegally in Taiwan?                                                                                                    |
| ONe Ottes                                                                                                    |
| *7. Have you ever been a controlled substance (drug) trafficker?                                                                                                    |
| CNe CYes                                                                                                    |
| *8. Have you ever been refused a visa at by an R.O.C. mission abroad?                                                                                                    |
| CNe OYes                                                                                                    |
| 19. Have you ever applied for an R.O.C. visa using a different name?                                                                                                    |
| CNo CYes                                                                                                    |
| *10. Have you ever worked in Taiwan?                                                                                                    |
| CNo Oves                                                                                                    |
| *11. Was this application filled in by another person on your behalf?                                                                                                    |
| CNo Otes                                                                                                    |
|                                                                                                    |
| 3.                                                                                                    |
| Back Sau NetrStar                                                                                                    |
| and the second second |
|                                                                                                    |

#### The fourth page of the application form: Resident

1. If you are an overseas applicant and don't have a residence address in Taiwan, you can leave it blank for now. However, you must provide and update your residence address on your gold card within 30 days of moving. The address should be written in Traditional Chinese. If you have trouble with this, you can use Google Translate or contact the Gold Card Office for help. Refer to the examples in the FAQ: <a href="https://gold-card.nat.gov.tw/zh/faq/how-do-i-fill-in-my-residence-address/">https://gold-card.nat.gov.tw/zh/faq/how-do-i-fill-in-my-residence-address/</a>

2. If you have previously had an ARC or a uniform ID number in Taiwan, please enter your unified number. If you can't remember your unified number, contact the Immigration Service Center: <u>https://www.immigration.gov.tw/5475/5478/141386/127061/127076/</u>

3. After entering the information on this page, click "Next Page" to continue.

| Basic Data Passport Data Visa Application(Submit the Passport)                                                                                                    | Resident Profession Upload Document                                                                                                    |  |
|----------------------------------------------------------------------------------------------------|----------------------------------------------------------------------------------------------------|--|
| "Valid Term of Employment Gold Card Service location / unit                                                                                                    | Service hotline                                                                                                    |  |
| Applied for O1 Year(s) O2 Year(s) O3 Year(s) Please fill name of the                                                                                                    | ompany you work for                                                                                                    |  |
| (eg: Apple Inc.)                                                                                                    |                                                                                                    |  |
| In person in taiwani  Prouse select Prouse select Croce the exploration is approved by University Productions (In provide the exploration of the other exploration of the other exploration of Service Stat Monthly of Ministry                                                                                                    | v<br>uneed to download "No Card" and prevent<br>your threliopment Cold Card at<br>an of National Immigration Agency,                                                                                                    |  |
| Taiwan Company Address 1.                                                                                                    | Residence Address Same as work address                                                                                                    |  |
| Select City Select Dist. Village Neighborh Street/Read                                                                                                    | Select City V Select Dist. V<br>Village Neighborh Street/Road                                                                                                    |  |
| Lane Alley Number & Hoor<br>Please fill out the form with Traditional Chinese characters. For fields                                                                                                    | Lane Alley Number & Floor Please fill out the form with Traditional Chinese characters, For fields                                                                                                    |  |
| such as neighborhood, lane, and alley, please enter the numbers<br>directly without additional text for "neighborhood(hane/alley". The<br>village, township, and neighborhood information are not mandatory. If<br>you have any concerns about filling out the addines, please refer to the<br>explanatory document by visiting the Irek. | such an eligiborhood, lare, and alley, please enter the numbers<br>directly without additional text for "heighborhood/lane/alley". The<br>village, township, and neighborhood information are not mandatory. If<br>you have any concerns about filling out the address, please refer to the<br>environment of vicinitor the finit.                                                                                                    |  |
|                                                                                                    | Hyou do not have a residence in Taiwan, please submit an application<br>for a change of residence address within 30 days of entry in accordance<br>with laws and regulations.                                                                                                    |  |
| Telephone No. in Taiwan *Mobile No. in Taiwan 2.                                                                                                    | UI No.(optional)                                                                                                    |  |
| □ No Mobile No. in Takeon                                                                                                    | 1 An present Children's Mechanisms     1 An present Children's Mechanisms     10 Menterio Komuni A Medial and no soo     10 Menterio Komuni A Medial and no soo     10 Menterio Komuni A Diphi Johnson (1994)     10 Menterio Komuni A Diphi Johnson (1994)     10 Menterio Komuni A Diphi Johnson (1994)     10 Menterio Komuni A Diphi Johnson (1994)     10 Menterio Komuni A Menterio Menterio Menteri Menterio Menterio Menterio |  |
| Name of Your Relatives or Applicant Relationship with Your<br>Friends in Taiwan.                                                                                                    | ROCID/ UI No. of Your Relatives Name of School or Company,<br>or Friends in Taiwan. Person of Your Relatives or<br>Friends in Taiwan.                                                                                                    |  |
| Nationality of Your Relatives or Telephone No. of Your Relatives or Extends in Telephone                                                                                                    |                                                                                                    |  |
| Please select         V                                                                                                    |                                                                                                    |  |
| Residential Address of Your Relatives or Friends in Taiwan.                                                                                                    | Email Address of Your Relatives or Friends in Taiwan.                                                                                                    |  |
|                                                                                                    |                                                                                                    |  |
| 3.                                                                                                    |                                                                                                    |  |
| Back Save Next Step                                                                                                    |                                                                                                    |  |
| To avoid missing data, please feel free to press the [Save] button.                                                                                                    |                                                                                                    |  |

# The fifth page of the application form: Profession

Once you have chosen your area of expertise, please click "Next Page" to proceed

|                |                                                       |                                                                                                  | also listed at the r                                                                                          | oottom of the webp                                                                                               | age.                                                                                              |                                                                                     |                                                                                                    |
|----------------|-------------------------------------------------------|--------------------------------------------------------------------------------------------------|----------------------------------------------------------------------------------------------------|----------------------------------------------------------------------------------------------------|---------------------------------------------------------------------------------------------------|-------------------------------------------------------------------------------------|----------------------------------------------------------------------------------------------------|
| *P             | rofessio                                              | n                                                                                                |                                                                                                    |                                                                                                    |                                                                                                   |                                                                                     |                                                                                                    |
|                | Please se                                             | lect                                                                                             | ~                                                                                                    |                                                                                                    |                                                                                                   |                                                                                     |                                                                                                    |
| Co             | ontact Inf                                            | ormation of Qua                                                                                  | lification of Foreig                                                                                          | n Special Professio                                                                                              | nals                                                                                              |                                                                                     |                                                                                                    |
| de             | Importa<br>finitions:                                 | nt: If you are app                                                                               | ying under a regul                                                                                            | ation relating to "a r                                                                                           | nost recent mont                                                                                  | nly salary of over N                                                                | T\$ 160,000", please pay attention to these                                                                                            |
| In<br>co<br>ha | respect o<br>indition o<br>is been cl                 | of the conditions<br>of "previously or<br>larified by the M                                      | for qualification a<br>currently holding a<br>nistry of Labor in t                                            | s a foreign special p<br>a position in a foreig<br>he letter Lao-Dong                                            | professional, as an<br>gn state or in the<br>-Fa-Guan-Zi No.                                      | nounced by the re<br>ROC with a most r<br>10805114652 date                          | espective central competent authorities, the<br>ecent monthly salary of at least NT\$160,000"<br>ed November 5, 2019, as follows:      |
| M<br>pr        | ost recen<br>eceding<br>1. Salar<br>expla<br>2. The e | It monthly salary<br>the month of the<br>y withholding ce<br>nation of the tax<br>employment con | of at least NT\$160<br>application; docu<br>tification or tax ce<br>law provisions pre<br>ract of intended fu | ),000 means a mon<br>mentary proof of s<br>ertification. But if su<br>eventing its present<br>uture employment i | thly salary or aver<br>alary or tax paym<br>ch certification c<br>ation, be replace<br>n the ROC. | rage monthly salar<br>ent means one of f<br>annot be presente<br>d by employer's ce | ry of NT\$160,000 or above within the three years<br>the following:<br>d owing to provisions of tax law, it may, after<br>rtification. |
|                |                                                       |                                                                                                  |                                                                                                    |                                                                                                    |                                                                                                   |                                                                                     |                                                                                                    |

#### The last page of the application form: Upload Document

1. Click "Choose File" to select the photo you want to upload. Please ensure the uploaded photos meet the requirements listed below.

2. (Optional) The system offers an automatic cropping function for headshots. To use this, click "Cropping photo automatically," then click "Choose File" to select the photo you want to crop, and then click "Upload and Crop" on the right. After the system completes cropping, click "Download" to save the cropped photo file, note the download location, click "Close," and then upload the cropped photo using the method described above.

3. Please upload all the necessary documents. The required documents will vary based on your field of expertise and other information. Do not encrypt the uploaded files, and ensure each file is no larger than 1024KB.

4. To add more files for upload, click the "+" on the right. You can upload up to 5 files. If you need to upload additional files, it is recommended to combine them into a single PDF file.

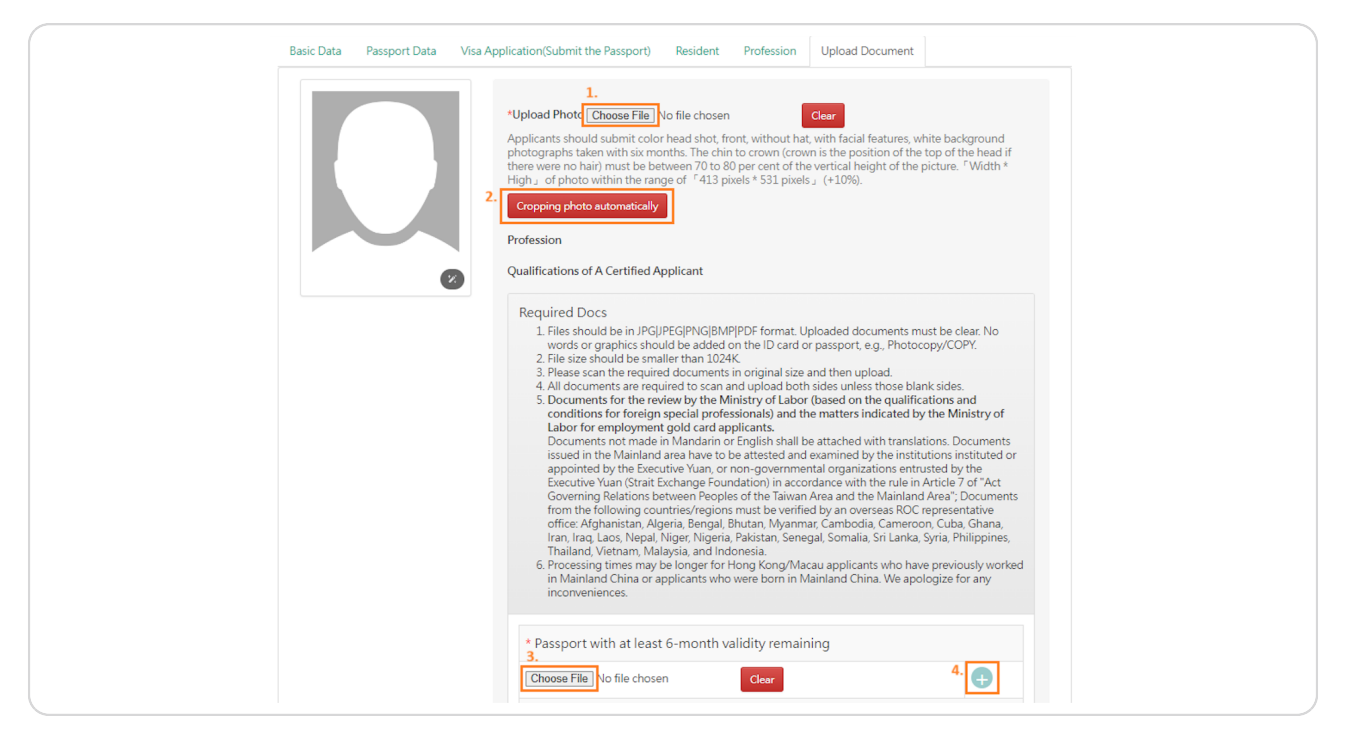

# Once you have finished uploading all files, click "Save".

The system will check the unfinished parts of the application form and automatically jump to the first unfinished page found. Please follow the instructions to review and change the relevant information and click "Save".

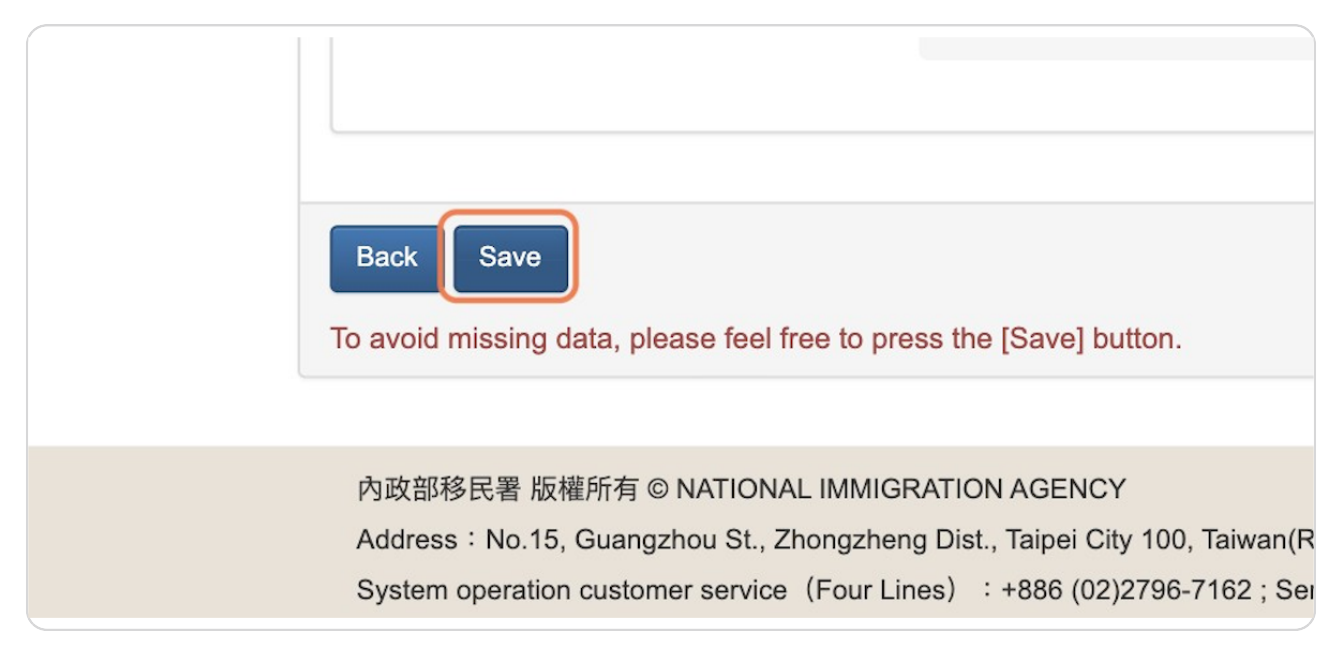

# After completing all the required fields, you will be directed to an application preview page.

Please review your application carefully before submitting it.

| Basic Data Passport Data            | Visa Application(Submit the Passport)   | Resident Profession | Upload Document Preview               |
|-------------------------------------|-----------------------------------------|---------------------|---------------------------------------|
| 'Identity: Other Nationality, Overs | ea Application                          |                     |                                       |
| Basic Data                          |                                         |                     |                                       |
| English surname                     | * English given name                    |                     | Name in Chinese                       |
| Date of Birth                       | * Gender                                |                     | * Nationality                         |
| Current position                    | * Highest Academic<br>Qualification     |                     | * Marital status                      |
| Email                               |                                         |                     |                                       |
| Place of Birth<br>Country)          | * Address in Home<br>Country            |                     | * Telephone Number<br>in Home Country |
| Place of Birth<br>City/State or     | Former or Other<br>Nationality (If any) |                     |                                       |

After reviewing your entire application and ensuring it is ready for submission, click the "Send" button to proceed.

| * Subfield                                 | Publishing                                                                      |
|--------------------------------------------|---------------------------------------------------------------------------------|
| Back Send<br>To avoid missing data, pleas  | e feel free to press the [Save] button.                                         |
| 內政部移民署 版權所有 © N<br>Address:No.15, Guangzho | ATIONAL IMMIGRATION AGENCY<br>ou St., Zhongzheng Dist., Taipei City 100, Taiwan |

#### **STEP 24**

# <u>Congratulations! Your application is almost complete. You can now proceed</u> to the payment step.

Please write down your Application No. for future reference.

|                                                                                                    |                                                                                                    | Account                             |                          |
|----------------------------------------------------------------------------------------------------|----------------------------------------------------------------------------------------------------|-------------------------------------|--------------------------|
| Employment Gold Card Applicati                                                                                                    | on - Completing the applica                                                                            | tion $\checkmark$                   |                          |
| Application No.: 111551035860                                                                                                    |                                                                                                    |                                     |                          |
| Congratulations for completing the application process. P<br>submitted for further review.<br>We hereby certify that the Agency has the right to reject o | lease move to the online payment area for paymen<br>r refuse to issue any relevant application permit. | nt. After the payment is completed, | your application will be |
| Online Payment                                                                                                    |                                                                                                    |                                     |                          |
| 內政部移民署 版權所有 © NATIONAL IMMIGRATION AGE!                                                                                                    | NCY                                                                                                    |                                     |                          |
| Address : No.15, Guangzhou St., Zhongzheng Dist., Taipei<br>System operation customer service (Four Lines) :+886                                          | i City 100, Taiwan(R.O.C.)<br>(02)2796-7162 ; Service Hours : 8:30am - 5:30pm (0                       | GMT+8)                              |                          |
|                                                                                                    |                                                                                                    |                                     |                          |